# 연구실 안전교육 신청 매뉴얼

# 2019년 2학기

■. 목 차 1. 회원 가입....2p 2. 교육 신청....5p 3. 결과 제출....9p

# 국가연구안전정보시스템 **회원가입 매뉴얼**

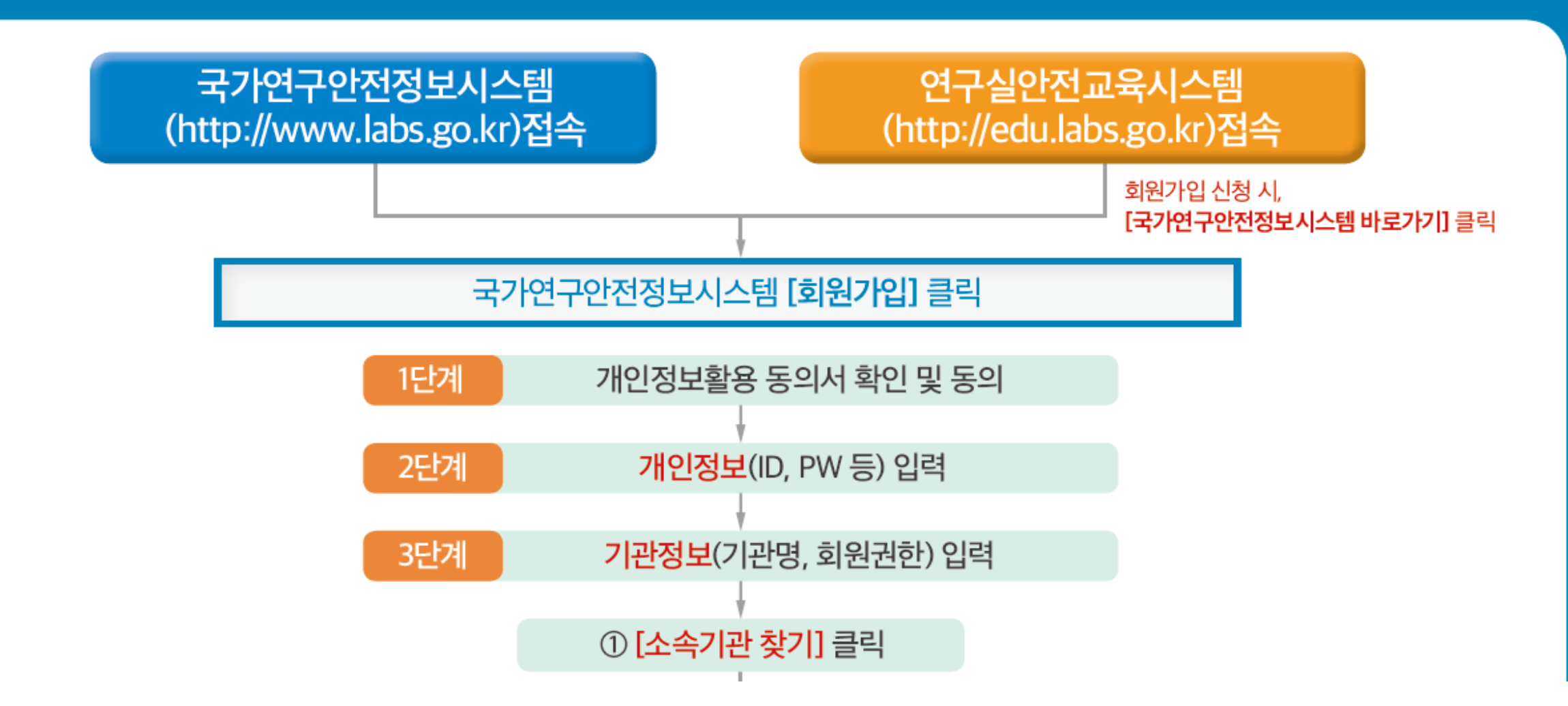

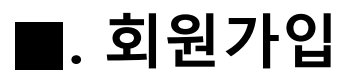

# 1. 우측 상단 " 회원가입 " 버튼 클릭

| 국가연구안전정보시스템 |  |
|-------------|--|
|-------------|--|

연구실안전교육시스템 시험·연구용 LMO 정보시스템

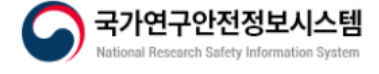

#### 법령정보 / 추진사업 / 연구실안전관리 / 뉴스·알림 / 안전정보 / 기관소개

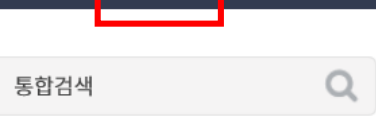

홈 회원가입 로그인 사이트맵

| 공지사항                                                                               | 사업공고                                                                                          | 보도자료                 |           | +                                                                  | 연구실안전                                                 | 일일안전이슈 +                                                    |
|------------------------------------------------------------------------------------|-----------------------------------------------------------------------------------------------|----------------------|-----------|--------------------------------------------------------------------|-------------------------------------------------------|-------------------------------------------------------------|
| 2019 연구실 인                                                                         | ·전 콘텐츠 공모전 온라 <sup>·</sup>                                                                    | 인 검증 실시              | 안내 ₪      | 2019-09-09                                                         |                                                       | 2019-09         190910_연구실 및           10         LMO 안전 이슈 |
| • [2019년] 연구실<br>• [2019년] 연구실<br>• [2019년] 연구실<br>• [2019년] 연구실<br>• [2019년] 안전관리 | 사고 트라우마 극복 지원 시범<br>사고사례 전파 및 안전관리 강<br>안전 콘텐츠 공모전 개최<br>안전환경 조성 촉진사업 공고<br>리 우수연구실 인증제 시행 공급 | 사업 수요조사<br>화 요청<br>고 | 실시 안내     | 2019-08-08<br>2019-05-31<br>2019-05-02<br>2019-03-05<br>2019-02-22 | 시험·연구용 LMO<br>정보시스템                                   | e-빛글 구독신청<br>바로가기                                           |
| <b>연구실</b><br>안전정보                                                                 | 실태조사                                                                                          | $\bigotimes$         | 점검대행기관등록제 | Ø                                                                  | <b>주요사업</b><br>- 연구실 안전환경 개선지원 사업<br>- 안전관리 우수연구실 인증제 | 연구실안전법 해설집<br>연구실안전법해설자료                                    |
|                                                                                    | 연구실안전관리체계                                                                                     | Ś                    | 현장지도검사    | \$ <u>-</u>                                                        | 브아병 여그신 아저                                            | O&A                                                         |

| 약관동의 및 본인확인 회원기본정보입력 기관권한설정 가입완료 |
|----------------------------------|
|----------------------------------|

이용약관

#### 제1장총칙

#### 제 1 조 (목적)

본 약관은 국가연구안전정보시스템 사이트가 제공하는 모든 서비스(이하 "서비스")의 이용조건 및 절차, 이용자와 국가연구안전정보시스템 사이트의 권리, 의무, 책임사항과 기타 필요한 사항을 규정함을 목 적으로 합니다.

#### 제 2 조 (약관의 효력과 변경)

본 약관은 국가연구안전정보시스템 사이트가 제공하는 모든 서비스(이하 "서비스")의 이용조건 및 절차, 이용자와 국가연구안전정보시스템 사이트의 권리, 의무, 책임사항과 기타 필요한 사항을 규정함을 목 적으로 합니다.

○ 한국생명공학연구원 홈페이지는 귀하가 본 약관 내용에 동의하는 경우, 한국생명공학연구원 홈페이지의 서비스 제공 행위 및 귀하의 서비스 사용 행위에 본 약관이 우선적으로 적용됩니다.

| 1) 🔍 জিল্লগ             | 동의안함                                                                                                    |                                                                                       |
|-------------------------|----------------------------------------------------------------------------------------------------|---------------------------------------------------------------------------------------|
|                         | 용       공공 I-PIN 본인인증         인터넷상의 개인식별번호를 의미하며, 대면확인이         어려운 인터넷에서 주민등록번호를 사용하지 않고         도 본인임을 확인할 수 있는 수단입니다.         인증받기 | 휴대폰 본인인증         본인명의로 가입된 이동전화(휴대폰)를 통해 본인임         을 확인할 수 있는 인증수단입니다.         인증받기 |
| 2. 약관동의 및 본인인증          |                                                                                                    |                                                                                       |
| 1) 이용약관 동의 > 본인인증을 실시한다 |                                                                                                    |                                                                                       |

2)

다음

2) " 다음" 누름

| 약관동의 및 본인확인 |   |                | 회원기본정보                                      | 입력        | 기관권한설정                 |           |     |  |  |  |  |
|-------------|---|----------------|---------------------------------------------|-----------|------------------------|-----------|-----|--|--|--|--|
| 기본정보        |   |                |                                             |           |                        |           |     |  |  |  |  |
| ✔ 이름        |   |                |                                             |           |                        |           |     |  |  |  |  |
| ✓ 0¦0 □     |   |                | ID 중복체크 (ID를 입력해주십시오)                       |           |                        |           |     |  |  |  |  |
| 🗸 비밀번호      |   |                | 영문,숫자,특수문자를 포함하여 8자리 이상, 13자리 이하로 입력해주세요.   |           |                        |           |     |  |  |  |  |
| 🖌 비밀번호확인    |   |                |                                             | 영문,숫자,특=  | 수문자를 포함하여 8자리 이상, 13자리 | 이하로 입력해주/ | 세요. |  |  |  |  |
| 🗸 전화번호      |   | 선택 ✔<br>올바른 휴대 | 선택☑ -<br>올바른 휴대폰 번호를 입력하셔야 아이디를 찾으실 수 있습니다. |           |                        |           |     |  |  |  |  |
| 🖌 이메일       | _ |                |                                             | @         |                        | 직접입력      | ~   |  |  |  |  |
| 🖌 부서(학과)    | 가 |                |                                             | 10자리 이내 ( | 입력 가능                  |           |     |  |  |  |  |
| 🖌 직급(학년)    |   |                |                                             | 10자리 이내 ( | 입력 가능                  |           |     |  |  |  |  |
| 사번(학번)      | 나 |                |                                             |           |                        |           |     |  |  |  |  |
| 전화번호        |   | 02 🔽           | -                                           |           | -                      |           |     |  |  |  |  |
| 주소          |   |                |                                             | 우편번호찾     | 71                     |           |     |  |  |  |  |

## 3. 회원가입 기본 정보 입력

1) 기본 정보를 입력한다

# 2) 주의 사항

### 가. 학과명을 정확히 적는다

(ex, 기계공학과, 컴퓨터통신무인기술학과,(컴통무 X)) 생명시스템과학과(생시과x)

## 나. 사번(학번) 을 꼭 적을 것

| 약관동의 및 본인확인                                                              | 1                                             | 회원기본정보입력                         | 기관권한설정       | <ul> <li>4. 기관 권한 설정</li> <li>1) 권한신청 종류 : 기관 회원</li> </ul>                   |
|--------------------------------------------------------------------------|-----------------------------------------------|----------------------------------|--------------|-------------------------------------------------------------------------------|
| 기관정보<br>권한신청 종류                                                          | 기관회원                                          |                                  |              | 2) 소속기관<br>찾기 후 <b>한남대학교</b> 선택(한남대학교 대덕밸리캠퍼스X)<br>3) 회원 권한                   |
| <ul> <li>✓ 소속기관(학교)</li> <li>2)</li> <li>✓ 회원권한</li> <li>3)-가</li> </ul> | 한남대학교<br>연구활동종사자                              | 소속기관찾                            | 기 🗌 검색결과 없음  | <b>가) 학부생, 대학원생 : 연구활동종사자</b><br>나) 대학원생 중 일부 : 연구실안전관리담당자<br>다) 교 수 : 연구실책임자 |
| ✔ 부서(학과)                                                                 | <u>L</u>                                      | 이내 1                             | 입력 가능        | 4) 학과명을 정확히 적는다<br>(ex, 기계공학과, 컴퓨터통신무인기술학과,(컴통무 X))                           |
| <ul><li>✓ 직급(학년)</li><li>✓ 사번(학번)</li></ul>                              | 3학년<br>2                                      | 10자리 이내 {                        | 입력 가능        | 5) 사번(학번) 을 꼭 적을 것                                                            |
| 🗸 기본정보 공개여부                                                              | • 사용함 · 사용안함<br>대국민 서비스에 제공되<br>동의하지 않을 경우 이름 | 함<br>는 공개정보로 이름,소속,회사연락처를 홈퍼<br> | 이지 내에 제공합니다. |                                                                               |

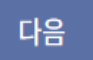

■. 교육신청

### 5. 교육 받기

- 1) 연구실 안전교육시스템 이동 및 로그인
- 2) 수강신청 : 우측상단
- 3) 규정에 동의
- 4) 여러가지 교육과정을 선택한다 (기준 6시간)
- 5) 모두 선택 후 마이페이지에서 확인 한다

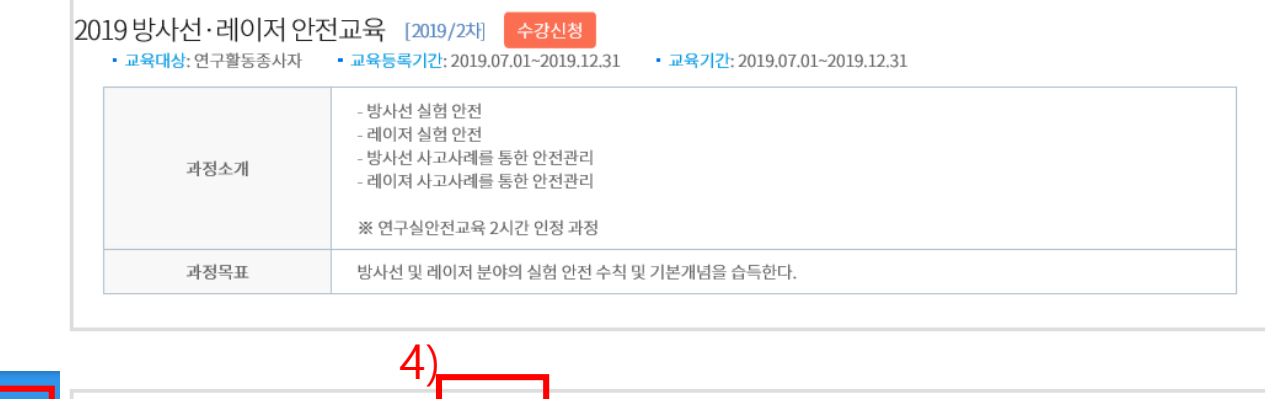

| 1                                                                                            | )                    |                       |                | 2)             |               | 5)      |   |                                   | 4)                                                            |
|----------------------------------------------------------------------------------------------|----------------------|-----------------------|----------------|----------------|---------------|---------|---|-----------------------------------|---------------------------------------------------------------|
| (                                                                                            |                      | 교육소개                  | 교육일정           | 수강신청           | 게시판           | 마이페이지   | 2 | 019 보건·환경 안전교육<br>• 교육대상: 연구활동종사자 | [2019/2차] 수강신청<br>- 교육등록기감 - 2019.07.01                       |
|                                                                                              | 연구실 안전교육훈련 -         | 규정                    |                |                |               | ^       |   | 과정소개                              | - 건강한 연구 환경 만들기<br>- 연구활동종사자의 건강검진<br>※ 연구실안전교육 1시간 인정 과정     |
|                                                                                              | 제1장 총칙               |                       |                |                |               |         |   | 과정목표                              | 연구실 건강유해요인 및 특성을 파악하고, 연구활동종사자의 건강검진에 대해 알아본다.                |
| 제1조(목적) 이 규정은 국가연구안전관리본부(이하 "본부"라 한다)가 연구실 안전교육·훈련 업무의 원활한 수행을 위하여 필요한 사항을 규정함을 목적으<br>로 한다. |                      |                       |                |                |               |         |   |                                   |                                                               |
| 3                                                                                            | 제2조(적용범위) 이 규정은 연구실인 | 안전교육(이하 "교육"라 한다)에 입교 | 하거나, 사이버교육에 참; | 가한 모든 교육생에게 적용 | 용하며 교육생의 모든 활 | '동에 본 ♥ | 2 | 019사전유해인자교육                       | [2019/2차] 수강신청                                                |
|                                                                                              | □ 연구실 안전교육훈련         | 규정에 동의합니다. (동의 처      | 크 후, 수강신청 가    | ·능)            |               |         |   | • 교육대상:연구활동종사자                    | • 교육등록기간: 2019.07.01~2019.12.31 • 교육기간: 2019.07.01~2019.12.31 |

| 20 | 19 사전유해인자교육<br>• 교육대상: 연구활동종사자 | [2019/2차] 수강신청<br>• 교육등록기간: 2019.07.01~2019.12.31 • 교육기간: 2019.07.01~2019.12.31                                                         |
|----|--------------------------------|----------------------------------------------------------------------------------------------------|
|    | 과정소개                           | - 연구실 사전유혜인자위험분석 실시에 관한 지침<br>- 연구실안전현황 작성<br>- 연구개발활동별 유혜인자위험분석 작성<br>- 연구개발활동 안전분석<br>※ 연구실안전교육 2시간 인정 과정<br>※ 본 과정은 모바일 지원이 되지 않습니다. |
|    | 과정목표                           | 연구실 사전유해인자위험분석 실시에 관한 지침을 이해할 수 있다.                                                                                                    |

| [필수] 연구활동종사자의 건강검진 학습하기 |              |               |    |  |  |  |  |
|-------------------------|--------------|---------------|----|--|--|--|--|
| 진도율 🖵 0% 🗌 0%           | 기준시간 🖵 17분 🗍 | 17분 학습시간 🖵 0분 | 0분 |  |  |  |  |

18분

[학습하기] 창이 뜨지 않는 경우 팝업차단여부 옵션을 허용해주세요!(기준시간 미충족시 학습완료되지 않습니다.)

기준시간 🖵 18분

0%

3)

1

학습시간 🖵 0분

학습하기

0분

[필수] 건강한 연구 환경 만들기

진도율 🖵 0%

| 나의한습혀화 > | ■ 온라인 교육수강현황                     |                      |                   |                |
|----------|----------------------------------|----------------------|-------------------|----------------|
| 수료증출력    | 1)                               |                      |                   |                |
| 개인정보수정   |                                  |                      |                   | 신청취소           |
|          | 2019 보건·환경<br>안전교육               | 0                    | 1                 | 2              |
|          | 2019.07.01~2019.12.31<br>2) 학습하기 | 0 시험점수 0/100<br>응시하기 | ) 설문조사<br>() 설문하기 | 과정미수료<br>확인서발급 |

3) 세부교과목에서 "학습하기 " 클릭

나의학습현황

- 2) 교과목에서 "학습하기" 클릭
- 6. 마이 페이지1) 신청한 교육과정을 확인 한다

마이페이지

# ■. 결과 제출

# 7. 교육 결과 엑셀 다운파일

1) 누가 어떤 교육을 신청 하고 수료 여부를 확인 가능함.

2) 학과에서는 주관부서에서 통보한 기관 결과 파일(#1)을 확인 후 학과에서 수정 제출 (#2 학과 제출물) 요청

\* 학과명 또는 학번을 작성하지 않는 경우 학과에서 확인 할것.

#### 1) 기관 결과

|      | 기관교육 정보 리스트                 |     |      |       |           |     |                         |                         |            |       |      |         |  |
|------|-----------------------------|-----|------|-------|-----------|-----|-------------------------|-------------------------|------------|-------|------|---------|--|
| 초려이지 |                             |     |      |       |           |     |                         |                         |            |       |      |         |  |
| 굴덕걸자 | 2019년 09월 10월 - 15시 54군     |     |      |       |           |     |                         |                         |            |       |      |         |  |
|      |                             |     |      |       |           |     |                         |                         |            |       |      |         |  |
| No.  | 과정명                         | 아이디 | 이름   | 학번/사번 | 학과/부서     | 기수  | 등록기간                    | 교육일시                    | 수료일        | 총이수시간 | 점검결과 | 수료점수    |  |
| 1    | 2019 관리자 교육                 |     | 홍길동  |       | 안전학과      | 002 | 2019/07/01 ~ 2019/12/31 | 2019/07/01 ~ 2019/12/31 | 2019/07/03 | 1시간   | 수료   | 60/100  |  |
| 2    | 2019 보건·환경 안전교육             |     | 홍길동  |       | ·<br>안전학과 | 002 | 2019/07/01 ~ 2019/12/31 | 2019/07/01 ~ 2019/12/31 | 2019/07/03 | 1시간   | 수료   | 100/100 |  |
| 3    | 2019 <mark>사</mark> 전유해인자교육 |     | 김 한남 |       | 보건학과      | 002 | 2019/07/01 ~ 2019/12/31 | 2019/07/01 ~ 2019/12/31 | 2019/07/04 | 2시간   | 수료   | 70/100  |  |
| 4    | 2019 안전의식                   |     | 김 한남 |       | 보건학과      | 002 | 2019/07/01 ~ 2019/12/31 | 2019/07/01 ~ 2019/12/31 | 2019/07/04 | 2시간   | 수료   | 90/100  |  |
|      |                             |     |      |       |           |     |                         |                         |            |       |      |         |  |

#### 2) 학과 제출물

#### 안전교육 이수 현황

| (작성예시) |      |     |       |                             |                   |                  |                 | 교육기간 : ~            | -2019.12.31 |
|--------|------|-----|-------|-----------------------------|-------------------|------------------|-----------------|---------------------|-------------|
| 번호     | 학 과  | 성명  | 학번    | 신분<br>(교수, 연구원,<br>대학원,학부생) | 이수 여부<br>(기준 6시간) | 총 교육<br>이수<br>시간 | 이수과목            |                     | на          |
|        |      |     |       |                             |                   |                  | 과정명(시간)         | 과정명(시간)             | 912         |
| 1      | 안전학과 | 홍길동 | 23567 | 대학원생                        | 미이수               | 2                | 2019 관리자교육(1H)  | 2019 보건 환경 안전교육(1H) |             |
| 2      | 보건학과 | 김한남 | 1345  | 교수                          | 미이수               | 4                | 2019 사전유해인자(2H) | 2019 안전의식(2H)       |             |
|        |      |     |       |                             |                   |                  |                 |                     |             |